# Wie verbinde ich mich mit dem VPN?

### Sie brauchen:

- Internetverbindung
- Administratorrechte
- Name des Leuphana-Accounts
  und Leuphana-Passwort
- Prozessortyp

#### Welchen Prozessor habe ich?

Gehen Sie in die Windows-Einstellungen zu System → Info und prüfen Sie bei *Systemtyp,* auf welchem Typ der Prozessor basiert. Folgen Sie der jeweiligen Anleitung.

### x64-basierter Prozessor

- 1. Gehen Sie zu vpn.leuphana.de
- Wählen Sie Online-Recherche und melden Sie sich mit dem Namen Ihres Leuphana-Accounts und dem Leuphana-Passwort an.
- 3. Starten Sie den Download.
- Dann die heruntergeladene Datei öffnen und den Installationsschritten folgen.

#### **ARM-basierter Prozessor**

- Gehen Sie zu <u>e.feu.de/vpn-arm-</u> <u>windows</u>. Der Download startet automatisch.
- 2.<u>Ö</u>ffnen Sie die heruntergeladene Datei und folgen Sie anschließend der Installation.

### Verbindung aufbauen

- 1. Öffnen Sie Cisco AnyConnect.
- Tragen Sie in die Zeile
  *vpn.leuphana.de* ein und klicken Sie anschließend auf *Connect.*
- 3. Wählen Sie zwischen den Gruppen Intranet und Online-Recherche.
- 4. Melden Sie sich mit dem Namen Ihres Leuphana-Accounts und dem Leuphana-Passworts an.

Please enter your Leuphana account and password. Group: Online-Recherche Username: A1B-2CD Password: \*\*\*\*\*\*\* To change password use clientless VPN: http://webvpn.leuphana.de

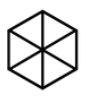

Probleme? Melden Sie sich bei uns:

Studierende: it-tutor@leuphana.de 04131 - 677 1222

Mitarbeitende:

VPN-

Ready to connect.

vpn.leuphana.de

it-service@leuphana.de 04131 - 677 1212

Connect

## Windows

Stand: 06/2025